# 《Zoom 使用方法 ガイド 目次》

- •目次 P.1
- ・準備(環境の準備、スマホでの Zoom ダウンロード方法) P.2 ※4/21(火)までにお済ませください。
- ・準備2(パソコンでのZoom ダウンロード方法)P.3
  ※4/21(火)までにお済ませください。
- ・スマホでのテスト/レッスン参加手順 P.4
- ・パソコンでのテスト/レッスン参加手順 P.6
- ・今後のレッスン参加について P.7
- ・テスト日(環境チェック・参加方法のチェック) P.8

Zoomとは・・・

オンラインでのレッスンや会議などに用いられているサービスです。

オンライン上で相手の顔を見ながら話をしたり、画像、動画を共有したりすることができ ます。

インクルでは、教室に通うお子様の健康と安全を第一優先と考え、状況を見ながら教室に 通学できない期間が継続していくようでしたら、動画での映像授業+宿題に加え、Zoomを 使い、より充実したレッスンを行うことも検討しています。 まずは通信テストでぜひお試しください。

普段お使いの iPhone や Android、パソコン等でご利用ください。

☆Zoomの使い方紹介参考URL ※ご一読ください

https://zoomy.info/manuals/what\_is\_zoom/

https://www.remotework-labo.jp/2018/01/zoom\_beginner/

## 《準備》スマホ(タブレット)での準備

#### ※4/21(火)までにお済ませください!

- ① インターネット回線を準備
- ② タブレット、スマホなどを用意
- ③ Zoom アプリのダウンロード ※すでに Zoom のアプリをお持ちの方は、この手順は不要です。

#### スマホでの Zoom ダウンロードの手順

- スマホでご利用の方は、Zoomのアプリをダウンロードしてください。(無料)
- 方法 1:インクルからメールや LINE に送られてきたダウンロード用 URL を押してダウンロードペ ージを開きます
- 方法2: iPhone は「App Store」、Android は「play ストア」を開き、検索画面に「Zoom」と 入力して検索する→「Zoom Cloud Meetings」を選択します

| iPhone | Q Zoom                           | ⊗ キャンセル | Android | ÷ | zoom                | × |
|--------|----------------------------------|---------|---------|---|---------------------|---|
|        | Q zoom                           |         |         |   | ZOOM Cloud Meetings |   |
|        | Q zoom アプリ                       |         |         | Q | zoom                |   |
|        | Q zoom cloud meetings            |         |         |   |                     |   |
|        | 〇 zoom アプリ無料                     |         |         | Q | zoom アプリ            |   |
|        | ▲ zoom (デベロッパ)                   |         |         | Q | zoom cloud meetings |   |
|        | Q zoom 無料                        |         |         |   |                     |   |
|        | ${\mathbb Q}$ zoom cloud meeting |         |         |   |                     |   |
|        | Q zoomcloudmeetings              |         |         |   |                     |   |
|        | Q zoom meeting                   |         |         |   |                     |   |

iPhone では「入手」、Android では「インストール」を押すとアプリのダウンロードが始まります。

|                       | ◎ キャンセル       | ← zoom                           | Ŷ             |
|-----------------------|---------------|----------------------------------|---------------|
| ZOOM Cloud Me<br>ビジネス | eetings<br>入手 | ZOOM Cloud Meetings<br>zoom.us   | インストール        |
| **** 1.320            |               | 4.5★ 1000万以上<br>5万作のレビュー ダウンロード数 | 3<br>3 歲以上①   |
|                       | ·             |                                  |               |
|                       |               | ズームは最大100人のためのビデオや画面共和           | で<br>無料のHD会議ア |

※オンラインレッスンを受講するだけの場合はサインアップ/サインインは不要です

《準備 2》パソコンでの準備 ※4/21(火)までにお済ませください!

- ① インターネット回線を準備
- ② Web カメラのついているノートパソコンを用意
- ③ パソコンで利用する方は事前に Google Chrome などのブラウザがインストールされ ているか確認(入っていない場合は事前インストールする必要があります) ※すでに Zoom のアプリをお持ちの方は、この手順は不要です。

パソコンでの Zoom ダウンロードの手順

- ① インクルからメールや LINE に送られてきたダウンロード用 URL を押してダウンロー ドページを開きます
- 「ミーティング用 Zoom アカウント」の「ダウンロード」をクリックします (インストーラーがダウンロードされます)

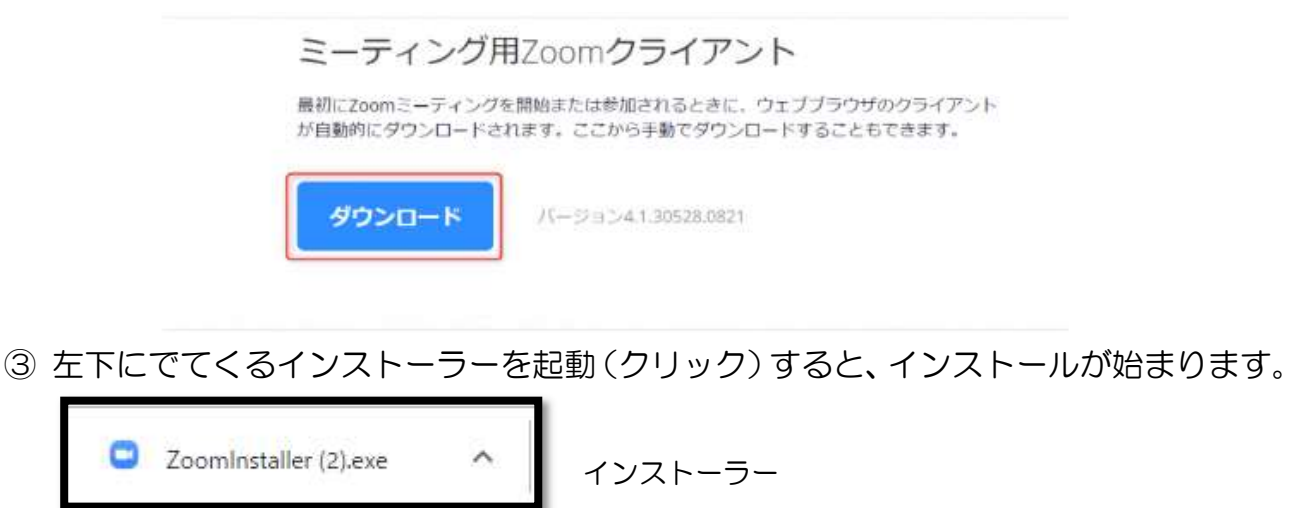

インストールが完了したら、準備完了です!

# 《スマホでのオンラインテスト/レッスン参加方法》

※Zoom のダウンロードがお済でない方はまずダウンロードからお願いします。

インクルからメールや LINE に送られてきたテスト参加用の URL(または、レッスン参加 用の URL)を押します。

Android をお使いの方は Zoom の画面に切り替わります。

iPhone をお使いの方は表示方法を「Safari」または「Google Chrome」などに切り替え をすると Zoom の画面に切り替わります。

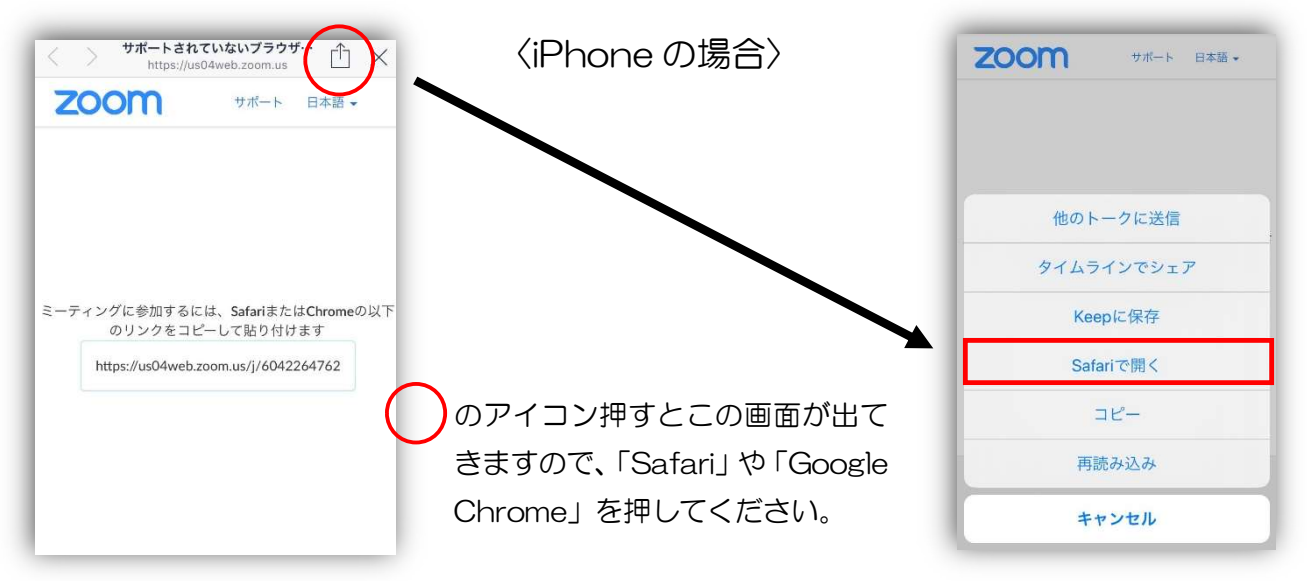

初回のみ「名前を入力してください」が表示されます。

「お通いの教室名」「クラスの曜日」お名前をローマ字で入力し、「続行」を押してください。 ※2回目からは入力不要です。名前を確認し、「OK」または「続行」を押してください。

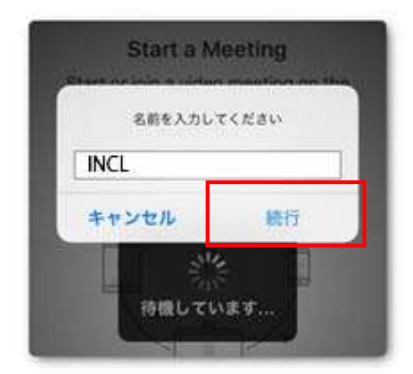

例) 有玉(浜松本校)の月曜 16:30 ク
 ラスの「いんくる たろうくん」の場合
 Aritama Mon 16:30 Taro Incl

iPhone では、「Zoom は通知を送信します。よろしいですか?」というメッセージが表示されるので、 「許可」を押します。

Android では、「**ズームへのアクセスを許可してください**」と表示されるので、「**了解**」 を押します。

iPhone では、「Zoom がカメラへのアクセスを求めています」と表示されるので、 「OK」を押します。

Android では、「Zoom に、カメラにアクセスし写真またはビデオの撮影を許可します か?」と表示されるので、「許可」を押します。

iPhone では、「Zoom がマイクへのアクセスを求めています」と表示されるので、 「OK」を押します。

Android では、「Zoom に対してマイクに直接アクセスして音声を録音することを許可しますか?」と表示されるので、「許可」を押します。

iPhone では、「他のユーザーの声を聞くにはオーディオに参加してください」と表示されたら、「インターネットを使用した通話」を押します。 Android では、「デバイスオーディオを介して通話」を押します。

これでオンラインレッスンに参加までの手順が完了しました。 講師がレッスンの入室を「許可」するまで少しお待ちください。

\*音声が出なかったり、自分が画面に映し出されなかったりするときは以下のオーディオとビデオのアイコンを押してください。

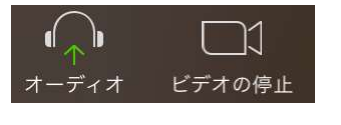

iPhone

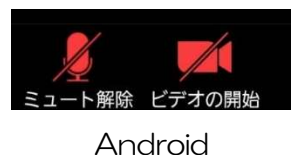

\*レッスン時は講師の画面を固定してください。

タブレット・スマートフォンの場合:画面を左にスクロールし、参加者の画面が一覧で表示される画面で講師の画面をダブルタップする

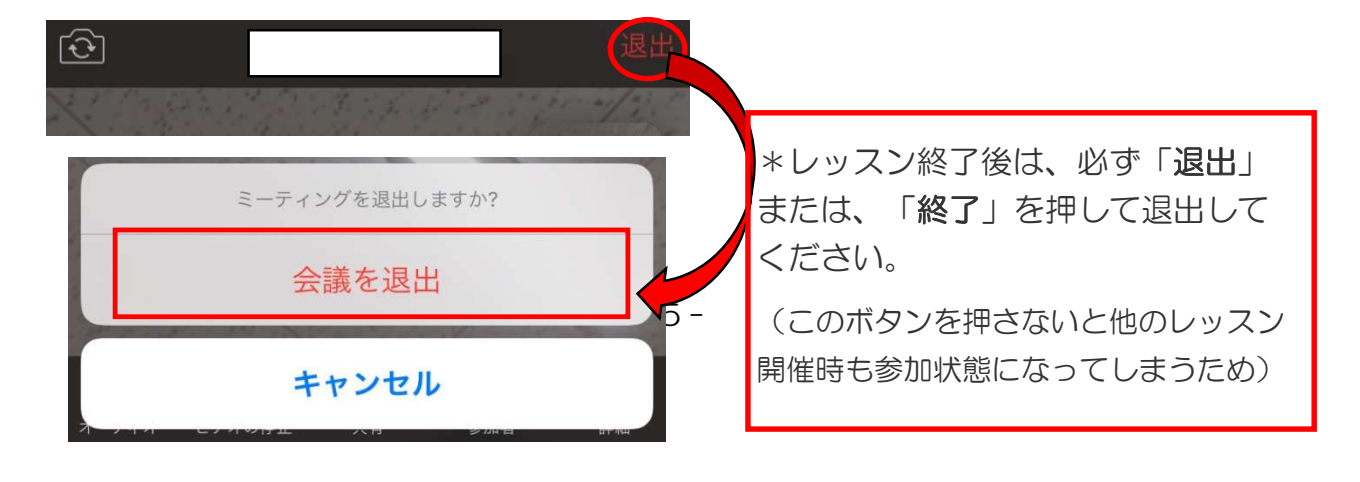

### 《パソコンでのテスト/レッスン参加方法》

※Zoom のダウンロードがお済でない方はまずダウンロードからお願いします。

インクルからメールに送られてきたテスト参加用の URL(または、レッスン参加用の URL)をクリックします。

(または、URLをコピーして Google Chrome などのブラウザのアドレスバーへ ペーストし、「Enter」を押してください。)

「Zoom meetings を開く」をクリックして許可します。→Zoom がたちあがります

初回のみ「名前を入力してください」が表示されます。

「お通いの教室名」「クラスの曜日」お名前をローマ字で入力し、「続行」を押してください。 ※2回目からは入力不要です。名前を確認し、「OK」または「続行」を押してください。

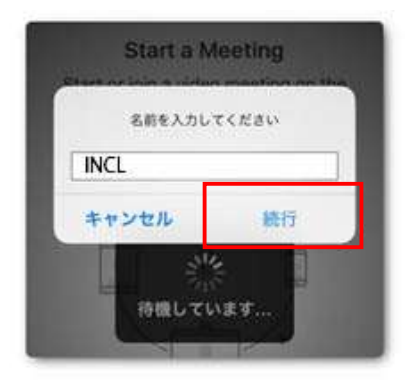

例) 有玉(浜松本校)の月曜 16:30 ク
 ラスの「いんくる たろうくん」の場合
 Aritama Mon 16:30 Taro Incl

「コンピュータでオーディオに参加」をクリックすると参加手順は完了です。 講師がレッスンへの入室を許可するまでお待ちください。

\*音声が出なかったり、自分が画面に映し出されなかったりするときは以下のオーディオとビデオのアイコンをクリックしてください。

\*レッスン時は講師の画面を固定してください。

講師画面を右クリックして「画面を固定」をクリック

\*レッスン終了時は必ず「退出」または「終了」を押して退室してください。 (退室しないと他のレッスン実施中も参加状態になってしまうため) 《今後のレッスン参加について》

「Zoom」については、今回(4/20~4/25)の家庭学習期間では使用しません。 ※4/23 と 4/25 に通信テストのみ実施

今後、万が一、教室でのレッスン実施が長期にわたり難しくなった場合、Youtubeの授業動画と宿題プリントをメインによりレッスンを充実させるためにこちらの「Zoom」も少しずつ取り入れていきたいと思っております。

今後、Zoom でレッスンを実施することになった場合は、各担当講師から「レッスン参加 用の URL」をご登録のアドレスまでお送りいたします。

※インクルにアドレスを登録されていない方や、アドレスを変更されている方は以下のアドレスまで一度ご連絡ください。

goincl@gmail.com

必ず「ご在籍クラス」「生徒様のお名前」をメールの本文へ入れてください。

《スマホでご利用予定の方》

インクル(講師)より送られてくる「レッスン参加用 URL」の最後にある 10 桁の数字 (ミーティング ID)を控えておいていただくと、2回目以降のレッスン参加時は、レッス ン時間になったら Zoom アプリを開き、10 桁の数字(ミーティング ID)を入力していた だき、参加用のパスワードを入力していただくとレッスンに参加できます。

※講師から送られてくる参加 URL はテスト参加時のものとは異なります

※レッスン参加用のパスワードについてはテストの際は使用しません。今後、Zoomを家庭学習やレッスンへ取り入れる際にご案内させていただきます。テスト時はミーティングIDではなく、テスト参加用 URL からご参加ください。

《パソコンでご利用予定の方》

インクル(講師)より送られてくる「レッスン参加用 URL」をクリックしていただくと Zoom が立ち上がり、レッスンへご参加いただけます。

※講師から送られてくる参加 URL はテスト参加時のものとは異なります

最後に•••

まずは万が一に備え、家庭学習期間中に通信テストを実施いたします。お子様の学年ごと に時間を設けておりますので、該当の時間をご確認いただき、ご参加ください。

通信テストでは、お子様のお名前と在籍しているクラスの確認、音声、ビデオがうまく機能しているかの確認をさせていただきます。(通信テストへは、お子様の参加は必須ではありません。保護者様が実施していただき、ご確認いただければ大丈夫です)

ご利用について不明な点等ございましたら、メールまたはお電話にてご連絡をいただければと思います。次回は5月に通信テストを予定しております。

《テスト実施日 4/23(木)・4/25(土)》

4/23(木)

4/25(土)

- 14:50~15:20 幼児9:10~9:40 小1・215:30~16:00 小1・29:50~10:30 小3・416:10~16:50 小310:40~11:20 小5・6
- 17:00~17:40 小4 11:30~12:10 幼児
- 17:50~18:20 小5•6
- 18:30~19:10 中学生

- 13:10~13:40 小1・2
- 13:50~14:20 小3
- 14:30~15:00 小4
- 15:10~15:40 小5•6
- 15:50~16:20 中学生
- 16:30~17:00 幼児

インクル英会話・韓国語教室問い合わせ先

MAIL : goincl@gmail.com

電話番号:053-434-4821